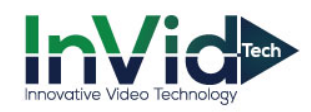

## **Ultra Device Password Reset**

1. Connect a PC to the same network as the Device is on or the Device directly to the PC. Run the SADP tool, locate and select your Device and hit "Forgot Password".

|       |                                                                                                    | 1.000  |               |      |                               |      |                                     | C Erable DHCP     |                             | Voice - Manageres |                     |                      |
|-------|----------------------------------------------------------------------------------------------------|--------|---------------|------|-------------------------------|------|-------------------------------------|-------------------|-----------------------------|-------------------|---------------------|----------------------|
| 001   | And the second second s | Active | 192.166.2.312 | 8000 | V1.2.45eld 1512. 192168.21    | 80   | Contract land                       |                   |                             |                   | IPv6 Prefix Length: | 64                   |
| 002   | -                                                                                                    | Active | 292.168.2.89  | 8275 | V1.5.3build 1608. 292.168.2.1 | 9175 | First-Station                       | Device Serial No. | UL7-14D41828201410008449657 | ULT-P4DRIR282016: |                     |                      |
| 003   | Sec. 1                                                                                                    | Active | 292.168.2.99  | 8225 | V3.4825aild 160., 192168.21   | 9225 | Every contents                      | IP Address        | 192.158.2.61                |                   | HTTP Port           | 5014                 |
| 004   | Salaria -                                                                                                    | Active | 192.168.2.345 | 5019 | V3.3.3build 1608. 292.168.2.1 | 5030 | Low                                 | Ports 3           | 5415                        |                   | in in iona          | 3014                 |
| 005   | 1.000                                                                                                    | Active | 192.168.2.344 | 5001 | V1.5.8build 1605. 292.168.2.1 | 5000 | Line                                | Subret Mark       | 295,295,255,0               |                   |                     |                      |
| 005   | ALC: NO.                                                                                                    | Active | 192.168.2.133 | 5004 | V3.3.3build 1608. 192.168.2.1 | 5003 |                                     | Gateway           | 192.198.2.3                 |                   |                     |                      |
| 007   | £115-3100h                                                                                                    | Active | 192.168.254.1 | 8225 | V1.4.629wild 190., 0.00.0     | 9225 | Entry and the local division of the | Pv6 Address       |                             |                   |                     | ecurity Verification |
| 008   | 1000000                                                                                                    | Active | 292.168.1.66  | 8000 | V3.4.75baild 160 292.168.1.1  | 80   | Lines-Courses                       | Ibé Gaterra       |                             |                   |                     |                      |
| 009   | 1000,000                                                                                                    | Active | 192.168.2.214 | 8000 | V5.336wild 1500. 192168.21    | 80   | sing _addressed                     |                   |                             |                   |                     |                      |
| 8 010 | ULT-MORIR28                                                                                                    | Active | 292.168.2.67  | 5015 | V5.41build 1609. 292168.21    | 5054 | UUT-340838282005                    | and mana Longits  | 64                          |                   | Admin Parsword      |                      |
|       |                                                                                                    |        |               |      |                               |      |                                     | HTTP Parts        | 5014                        |                   | Autimi Password.    |                      |
|       |                                                                                                    |        |               |      |                               |      |                                     |                   | Seculty VerTranso           |                   |                     |                      |
|       |                                                                                                    |        |               |      |                               |      |                                     | Admin Password    |                             |                   |                     |                      |
|       |                                                                                                    |        |               |      |                               |      |                                     |                   |                             |                   |                     | Modify               |

2. A window will open, click **Export** to save the file. This is the file to send to Technical Support.

|        | Reset Password                                                                                                    | × |                |
|--------|----------------------------------------------------------------------------------------------------|---|----------------|
| curity | Sep 1: Click Export to download the key request.<br>Big DOM, Big is take a photo: of the OR code. Send<br>the XML Rie or QR code photo to our technical<br>engineers. |   | Refresh<br>No. |
| ive    | Export                                                                                                    |   | 42014112       |
| ive    |                                                                                                    |   | 16201512       |
| ive    | from the technical engineer to reset the password                                                                                                    |   | 150131AA       |
| tive   | for the device.                                                                                                    |   | 0141124A       |
| ive    | Import File                                                                                                    |   | 82016031       |
| tive   |                                                                                                    |   | 82016031       |
| ive    | New Password:                                                                                                    |   | 01603230       |
| ive    | Confirm Parcurardi                                                                                                    |   | RA201509       |
| ive    | CONTROL PROPERTY.                                                                                                    |   | 82016101       |
| ive.   |                                                                                                    |   | /F16HNRT       |

3. When you receive the new file from Technical Support, click the Browse tab to import file and enter a new password then press confirm.

|    | Reset Password ×                                                                                                    |          |
|----|----------------------------------------------------------------------------------------------------|----------|
|    | <ul> <li>Step 1: Click Export to download the key request<br/>file (XML file) or take a photo of the QR code. Send<br/>the XML file or QC code photo to our rechnical</li> </ul> | Refresh  |
|    | engineers.                                                                                                    | No.      |
| ve | Export                                                                                                    | 42014112 |
| ve |                                                                                                    | 16201512 |
| ve | 3 Step 2: Input the key or import the key file received<br>from the technical engineer to reset the password                                                                     | 150131A/ |
| /0 | for the device.                                                                                                    | 01411244 |
| /e | Import File                                                                                                    | 82016031 |
| e  |                                                                                                    | 82016031 |
| e  | New Password:                                                                                                    | 01603230 |
| e  | Confirm Password                                                                                                    | RA201509 |
| e  |                                                                                                    | 8201610  |
| e  | Confirm Cancel                                                                                                    | /F16HINR |

Please Note: The file generated from the camera is DATE sensitive so once generated the camera cannot be rebooted.

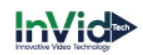